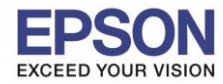

## 1. วิธีการสแกนบัตรทั้งด้านหน้าและด้านหลัง ผ่าน Epson Scan2

1. เปิดเครื่อง DS-360W > เชื่อมต่อเครื่องสแกน กับ คอมพิวเตอร์ จากนั้นเปิดโปรแกรม > Epson Scan2

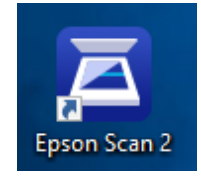

2. เมื่อเปิดโปรแกรมขึ้นมาให้ เลือกหัวข้อการตั้งค่า ตามรูปแบบด้านล่าง

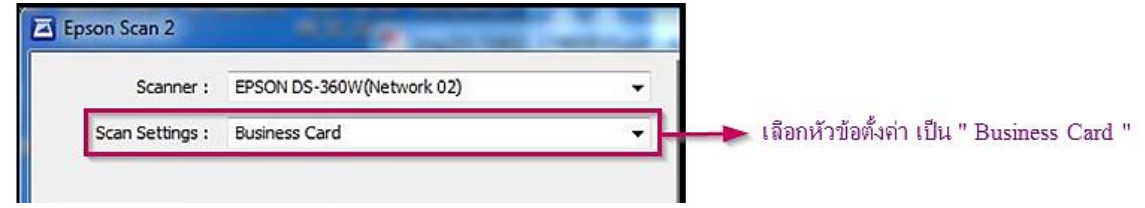

3. จากนั้นจะขึ้นการตั้งค่าหัวข้อต่างๆอัตโนมัติ โดยให้ตั้งค่าหัวข้อต่างๆ ตามรูปด้านล่าง

| Scanner : EPSO           | N DS-360W (Network 02)           | •   |                                                                            |
|--------------------------|----------------------------------|-----|----------------------------------------------------------------------------|
| Scan Settings : Busin    | ess Card                         | •   |                                                                            |
| Nain Settings Advanced S | ettings                          |     |                                                                            |
| Document Source :        | ADF                              | · 🕂 |                                                                            |
|                          | Automatic Feeding Mode           |     |                                                                            |
| Scanning Side :          | Double-Sided                     |     |                                                                            |
| Document Size :          | Auto Detect                      | •   |                                                                            |
| Image Type :             | Color                            | •   |                                                                            |
| Resolution :             | 400 🔻 dpi                        |     | หมายเหตุ :                                                                 |
| Stitch Images :          | Off                              | •   | เมื่อเลือกตั้งค่าเป็น Business Card                                        |
| Rotate :                 | Auto                             | •   | (หัวข้อด้านบน) แล้ว การตั้งค่าหัวข้<br>ด้านล่าง จะปรับให้อัตโนมัติ สำหรับก |
|                          | Add or edit pages after scanning |     | สแกนบัตร<br>จากนั้นให้เปลี่ยนค่าตามด้านล่าง อีกคร่                         |
| Dual Image Output :      | Off                              | •   |                                                                            |
| Detect Double Feed :     | Off                              | •   |                                                                            |
| Image Format : PNG       |                                  |     |                                                                            |
| File Name : img20        | 170802_18020207.png              |     |                                                                            |
| Folder : id car          | d                                |     |                                                                            |
|                          | Desizione de Co                  |     |                                                                            |

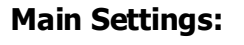

- Call Center 0-2685-9899
- สอบถามข้อมูลการใช้งานผลิตภัณฑ์และบริการ
- โทร**.0-2685-9899**
- 💿 เวลาทำการ : วันจันทร์ ศุกร์ เวลา 8.30 17.30 น.ยกเว้นวันหยุดนักขัตฤกษ์
- <u>www.epson.co.th</u>

#### EPSON THAILAND / Aug 2017 / CS05

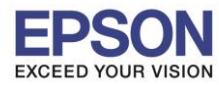

: สแกนบัตร (หน้า-หลัง) และการสั่งพิมพ์ : DS-360W : Windows

# Advance Settings:

ในหน้า Advance Settings ให้เลือกค่า **Edge Fill** เป็น None

| Epson Scan 2       |                              | L        | . 🗆 🗙    |
|--------------------|------------------------------|----------|----------|
| Scanner :          | EPSON DS-360W (Network       | 01)      |          |
| Scan Settings :    | Scan Settings : Not Selected |          |          |
|                    |                              |          |          |
| Main Settings Adva | anced Settings               |          |          |
| 1                  | 🔲 Unsharp Mask               |          |          |
|                    | Descreening                  |          |          |
| Image Opti         | on : 🔘 None                  |          |          |
|                    | Text Enhancement             | Standard | *        |
|                    | 🖱 Auto Area Segmenta         | ition    |          |
|                    | Oropout                      | Red      | +        |
|                    | Color Enhance                | Red      | -        |
| Brightne           | ss :                         |          | 0        |
| Contra             | nst :0                       |          | 0        |
| Gamr               | na : /                       | 0        | 2.2      |
| Skip Blank         | Pages: Off                   |          | -        |
| E                  | dge Fill: None               |          | <u> </u> |
| Correct Documen    | t Skew : Paper Skew          |          | •        |
| Remove Punch       | Holes: Off                   |          | •        |
| Image Format :     | PDF                          |          | •        |
| File Name :        | img20170808_10213767.p       | df       | •        |
| Folder :           | id card                      |          | •        |
| 00                 | Previe                       | w        | Scan     |

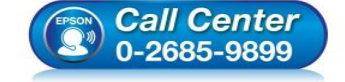

- สอบถามข้อมูลการใช้งานผลิตภัณฑ์และบริการ โทร.0-2685-9899
- เวลาทำการ : วันจันทร์ ศุกร์ เวลา 8.30 17.30 น.ยกเว้นวันหยุดนักขัตฤกษ์
- <u>www.epson.co.th</u>

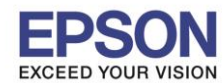

: สแกนบัตร (หน้า-หลัง) และการสั่งพิมพ์ : DS-360W : Windows

4. จากขั้นตอนที่ 2,3 ข้างต้น ให้เปลี่ยนนามสกุลไฟล์ที่ต้องการสแกน เป็น PDF และกำหนดพื้นที่ในการบันทึกไฟล์งาน

| Epson Scan 2             | No. of Concession, Name          | -  |                                                                                        |
|--------------------------|----------------------------------|----|----------------------------------------------------------------------------------------|
| Scanner : EPSO           | N DS-360W (Network 02)           | -  | 4                                                                                      |
| Scan Settings : Not S    | elected                          | -  | <ul> <li>จะเปลี่ยนเป็น Not Selected</li> <li>ให้อัตโนมัติ เมื่อมีการเปลี่ยน</li> </ul> |
| -                        |                                  |    | แปลงค่า ด้านล่างบางหัวข้อ                                                              |
| Main Settings Advanced S | ettings                          |    |                                                                                        |
| Document Source :        | ADF                              | •  |                                                                                        |
|                          | Automatic Feeding Mode           |    |                                                                                        |
| Scanning Side :          | Double-Sided                     | •  |                                                                                        |
| Document Size :          | Auto Detect                      | •  |                                                                                        |
| Image Type :             | Color                            | -  |                                                                                        |
| Resolution :             | 400 🕶 dpi                        |    |                                                                                        |
| Stitch Images :          | Off                              | •  |                                                                                        |
| Rotate :                 | Auto                             | •  |                                                                                        |
|                          | Add or edit pages after scanning |    |                                                                                        |
| Dual Image Output :      | Off                              | -  |                                                                                        |
| Detect Double Feed :     | Off                              | •  |                                                                                        |
|                          |                                  |    |                                                                                        |
| Image Format : PDF       |                                  |    | - เปลี่ยนนามสกุล เป็น PDF                                                              |
| File Name : img20        | 170802_18030208.pdf              | -  |                                                                                        |
| Folder : id car          | d                                |    | เลือกพื้นที่ในการ บันทึกไฟล์งาน                                                        |
| 00                       | Preview Sc.                      | an |                                                                                        |

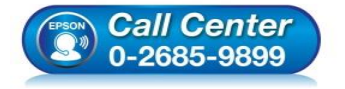

- สอบถามข้อมูลการใช้งานผลิตภัณฑ์และบริการ
- โทร.**0-2685-989**9
- เวลาทำการ :วันจันทร์ ศุกร์ เวลา 8.30 17.30 น.ยกเว้นวันหยุดนักขัดฤกษ์
- <u>www.epson.co.th</u>

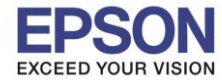

4

5. ใส่บัตรที่ช่องสแกนบัตรที่ตัวเครื่อง ทิศทางของบัตรวางตามแนว ดัวอย่างที่เครื่องจะมีระบุทิศทางให้

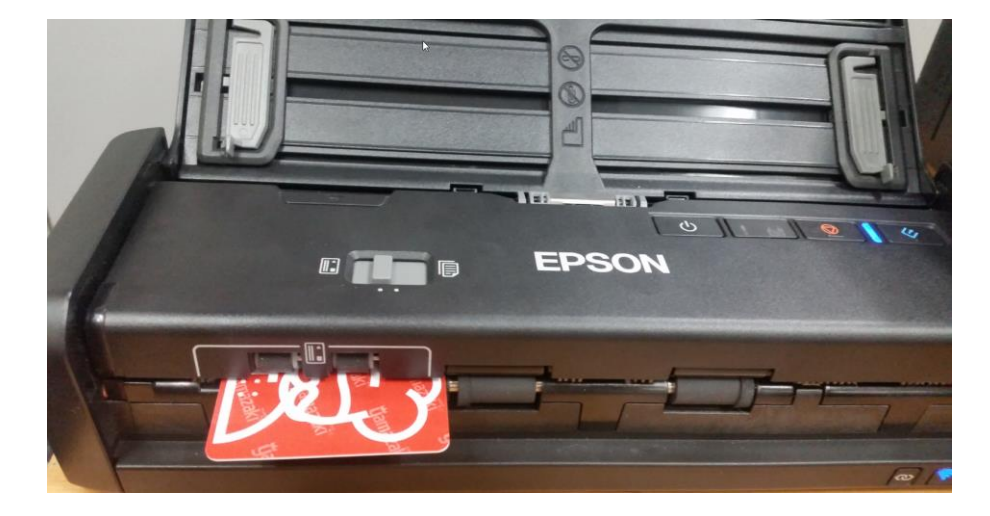

: สแกนบัตร (หน้า-หลัง) และการสั่งพิมพ์

: DS-360W : Windows

6. กดที่ปุ่ม Preview เพื่อดูด้วอย่างงาน

| Epson Scan 2             | All generality                   | Contraction of the last | mante la distant                              |  |
|--------------------------|----------------------------------|-------------------------|-----------------------------------------------|--|
| Scanner : EPSO           | N DS-360W(Network 02)            |                         |                                               |  |
| Scan Settings : Not S    | elected                          |                         |                                               |  |
|                          |                                  | Q                       |                                               |  |
| Main Settings Advanced S | ettings                          |                         |                                               |  |
| Document Source :        | ADF                              | -                       |                                               |  |
|                          | Automatic Feeding Mode           |                         |                                               |  |
| Scanning Side :          | Double-Sided                     | -                       |                                               |  |
| Document Size :          | Auto Detect                      | •                       | CD(                                           |  |
| Image Type :             | Color                            | -                       | Y USH                                         |  |
| Resolution :             | 400 🔻 dpi                        |                         |                                               |  |
| Stitch Images :          | Off                              | <b>•</b>                |                                               |  |
| Rotate :                 | Auto                             | -                       |                                               |  |
| -                        | Add or edit pages after scanning | -                       |                                               |  |
| Dual Image Output :      | Off                              | •                       |                                               |  |
| Detect Double Feed :     | Off                              | •                       |                                               |  |
|                          |                                  |                         |                                               |  |
| Image Format : PDF       |                                  | •                       |                                               |  |
| File Name : img20        | 170802_18030208.pdf              | -                       |                                               |  |
| Folder : id car          | d                                | <b>_</b>                |                                               |  |
| 00                       | Preview Scan                     | ,                       | ' <mark>'</mark> 2.28 in. ↓ <b>≝</b> 3.38 in. |  |

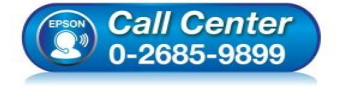

- สอบถามข้อมูลการใช้งานผลิตภัณฑ์และบริการ
- โทร.**0-2685-989**9
- เวลาทำการ : วันจันทร์ ศุกร์ เวลา 8.30 17.30 น.ยกเว้นวันหยุดนักขัตฤกษ์
- <u>www.epson.co.th</u>

EPSON THAILAND / Aug 2017 / CS05

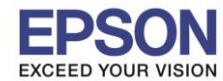

 เมื่อดูตัวอย่างงานสแกน เครื่องจะปล่อยบัตรที่ใส่ไว้ที่ตัวเครื่องออกมา ให้นำบัตร ที่ต้องการสแกน ใส่เข้าไปที่เครื่อง DS-360W อีกครั้งจากนั้น กดปุ่ม Scan > เครื่องจะดึงบัตรเข้าไปสแกน และ ทำการบันทึกไฟล์งานสแกน ลงที่ได้ เลือกพื้นที่บันทึก ไว้

| 0170802_18030208.pdf |             |
|----------------------|-------------|
| rd                   | •           |
| Preview              | Scan        |
|                      | ord Preview |

## 2. วิธีการตั้งค่าการพิมพ์เอกสารหลังจากที่สแกนเสร็จแล้ว

# 1. เปิดไฟล์เอกสารที่สแกนเสร็จแล้วขึ้นมา ดังรูป

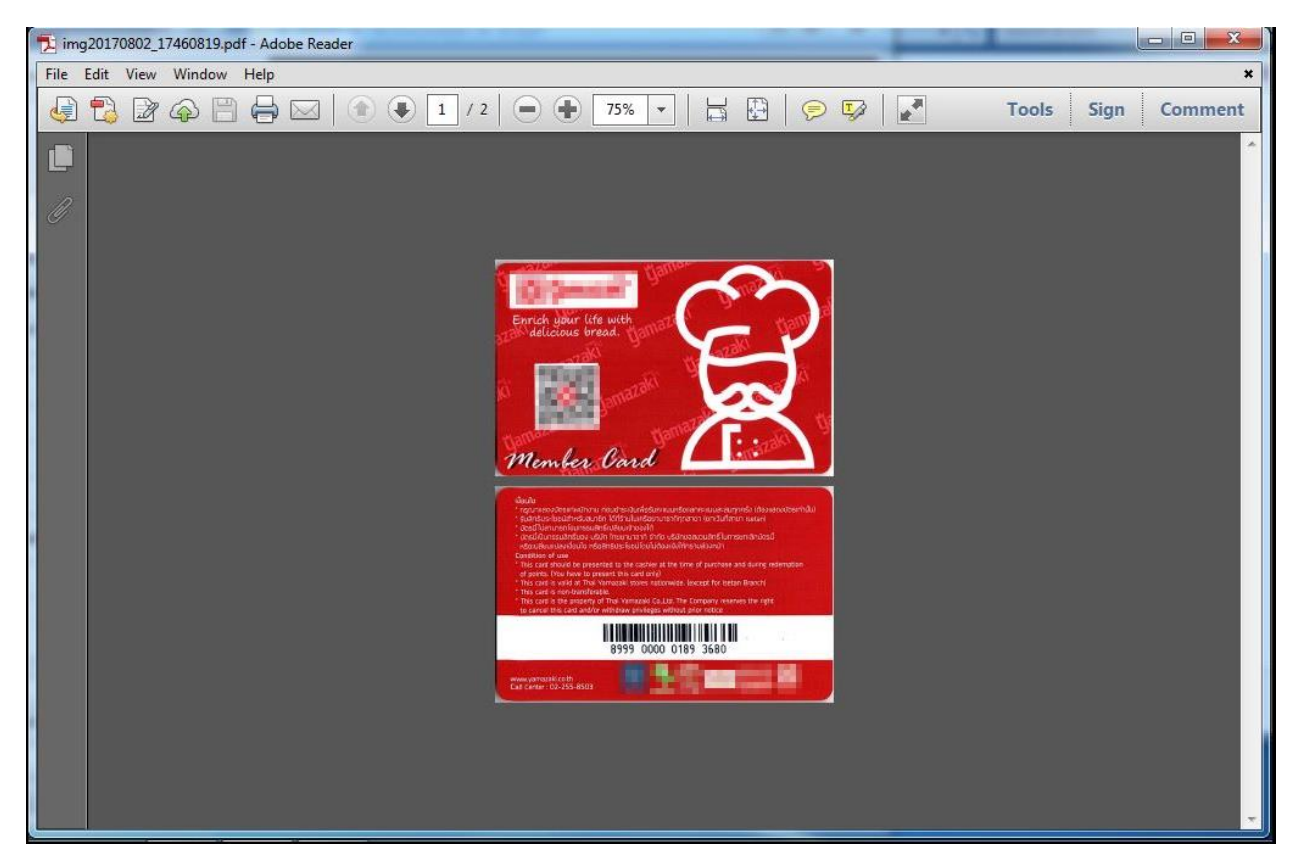

หมายเหตุ: ในที่นี้เป็นการใช้งานผ่าน Adobe Reader การตั้งค่าอาจแตกต่างไปตามโปรแกรมที่ใช้เปิด File PDF

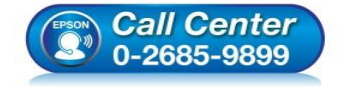

- โทร**.0-2685-9899**
- เวลาทำการ : วันจันทร์ ศุกร์ เวลา 8.30 17.30 น.ยกเว้นวันหยุดนักขัตฤกษ์
- <u>www.epson.co.th</u>

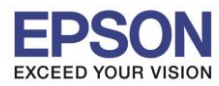

6

: สแกนบัตร (หน้า-หลัง) และการสั่งพิมพ์ : DS-360W

## 2. เลือกไปที่ File และคลิกที่ Print

: Windows

| 🔁 img20170802_17460819.pdf - Adobe        | e Reader     |                                                                                                    |                                                                    |
|-------------------------------------------|--------------|----------------------------------------------------------------------------------------------------|--------------------------------------------------------------------|
| File Edit View Window Help                |              |                                                                                                    |                                                                    |
| 🖄 <u>O</u> pen                            | Ctrl+O 1     | / 2 ( ) ( ) (75% -                                                                                                    | 🛏 🛱   🗩 🐶                                                          |
| 🔁 C <u>r</u> eatePDF Online               |              |                                                                                                    |                                                                    |
| Save                                      | Ctrl+S       |                                                                                                    |                                                                    |
| Save <u>A</u> s                           | Shift+Ctrl+S |                                                                                                    |                                                                    |
| Save As Ot <u>h</u> er                    | •            |                                                                                                    |                                                                    |
| Bhare Files Using SendNow Online          |              | A STATE OF A STATE OF A STATE OF A STATE OF A STATE OF A STATE OF A STATE OF A STATE OF A STATE OF A STATE OF A                                                          | ······································                             |
| 🖂 Send Fi <u>l</u> e                      |              | O.General V                                                                                                    |                                                                    |
| 🖉 Get Documents Signed                    |              | Enrich your life with                                                                                                    |                                                                    |
| Revert                                    |              | and y                                                                                                    |                                                                    |
| <u>C</u> lose                             | Ctrl+W       | in the state                                                                                                    |                                                                    |
| Prop <u>e</u> rties                       | Ctrl+D       | annuar Jannuar                                                                                                    |                                                                    |
| 🖶 <u>P</u> rint                           | Gtrl+ P      | Mendes Coad                                                                                                    |                                                                    |
| 1 C:\Users\eth\\img20170802_1746          | 50819.pdf    | Tiendersowie                                                                                                    |                                                                    |
| 2 C:\Users\eth\\img20170802_1743          | 32295.pdf    | นี้คมใน<br>กฎมาลของวัตระกางมีกลาม ก่อนต่างเว้นเพื่อจับการณ<br>ระนักจับระโจรมีที่หรือสมาชิก ได้เร็วนในหรือสามาชา                                                          | แร้งและหมายเลี้ยงส่วนประทำในไ<br>ทักการา ในกลับที่สามา ใหญ่ผ่า     |
| <u>3</u> C:\Users\eth\Documents\id card\4 | 4.pdf        | <ul> <li>1055ไม่สามารถใหมารรมสิทธิบอินมาไทยรูไก้</li> <li>1054มีมีนารรมสิทธิบอะ เอิมิก (กระกมารา) จำกัด ป<br/>รถิตาเสียงของสอนใจ กรับสิทธิบระโยชน์ไหม่น่าสมม</li> </ul>  | มีสายสถามสิทธิโนการอิทสักษัตรนี้<br>อิมีการแฟรมานัก                |
| 4 C:\Users\eth\Documents\id card\3        | 3.pdf        | Condition of use<br>1 This card should be presented to the caphies at the<br>relevants. Day, black to respect this section?                                              | e time of purchase and during indemption                           |
| 5 C:\Users\eth\Documents\id card\2        | 2.pdf        | <ul> <li>This card is wold at The Vernaraki stores rations</li> <li>This card is non-transferable.</li> <li>This card is the property of The Vernarad Co.J.td</li> </ul> | ede. Jeacept for setan Branchi<br>. The Company reserves the right |
| Exit                                      | Ctrl+Q       | to carket this card and/or with Eavy answers with<br>1000000000000000000000000000000000000                                                                               |                                                                    |
|                                           |              | mww.yartazaki.cs.th<br>Call Canter: 02-255-8503                                                                                                    | 2-25                                                               |
|                                           |              |                                                                                                    |                                                                    |
|                                           |              |                                                                                                    |                                                                    |

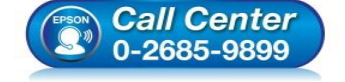

- สอบถามข้อมูลการใช้งานผลิตภัณฑ์และบริการ โทร.0-2685-9899
- เวลาทำการ : วันจันทร์ ศุกร์ เวลา 8.30 17.30 น.ยกเว้นวันหยุดนักขัตฤกษ์
- <u>www.epson.co.th</u>

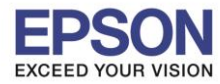

: สแกนบัตร (หน้า-หลัง) และการสั่งพิมพ์ : DS-360W

3. เลือกที่ Multiple และตั้งค่า ดังรูป จากนั้นกด Print

: Windows

| Print                                                                                                    | <b>X</b>                                                 |
|----------------------------------------------------------------------------------------------------|----------------------------------------------------------|
| Printer:       EPSON TX720 Artisan720 Series       Properties       Advan         Copies:       1        Print in grayscale (bla                                                                   | nced Help 🕢                                              |
| Pages to Print                                                                                                    | Comments & Forms Document and Markups Summarize Comments |
| Page Sizing & Handling<br>Pages per sheet:<br>Pages per sheet:<br>Vertical<br>Print page border<br>Print on both sides of paper<br>Orientation:<br>Portrait<br>Auto-rotate pages within each sheet | 2<br>2                                                   |
| Page Setup                                                                                                    | Page 1 of 1 (1) Print Cancel                             |

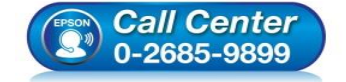

- สอบถามข้อมูลการใช้งานผลิตภัณฑ์และบริการ โทร.0-2685-9899
- เวลาทำการ : วันจันทร์ ศุกร์ เวลา 8.30 17.30 น.ยกเว้นวันหยุดนักขัตฤกษ์
- <u>www.epson.co.th</u>

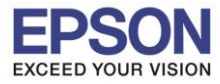

8

หัวข้อ รองรับปริ้นเตอร์รุ่น ระบบปฏิบัติการ : สแกนบัตร (หน้า-หลัง) และการสั่งพิมพ์ : DS-360W

4. จะได้เอกสารออกมาดังรูป

: Windows

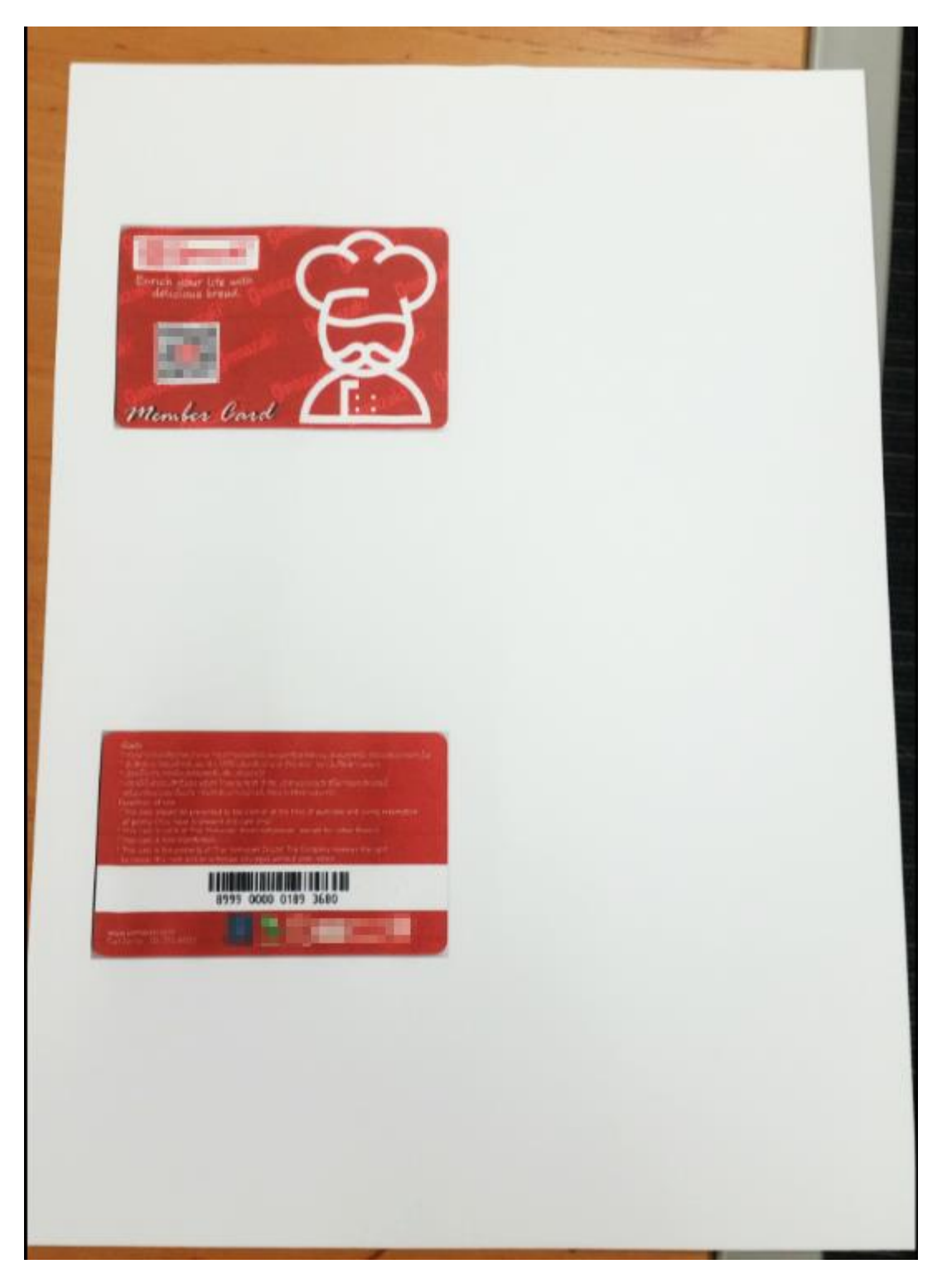

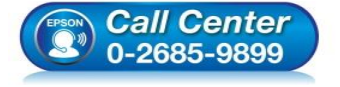

- สอบถามข้อมูลการใช้งานผลิตภัณฑ์และบริการ โทร.0-2685-9899
- เวลาทำการ : วันจันทร์ ศุกร์ เวลา 8.30 17.30 น.ยกเว้นวันหยุดนักขัตฤกษ์
- <u>www.epson.co.th</u>